## PDFCreator 2.0

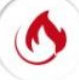

## Conversion d'un fichier au format PDF avec les préréglages d'origine

| 1. | <ul> <li>Le document à convertir étant ouvert dans un programme qui sait lire ce fichier comme :</li> <li>➢ Word (ou OpenOffice Writer) pour un document texte</li> <li>➢ Excel (ou OpenOffice Calc) pour une feuille de calcul</li> <li>➢ Internet Explorer (ou Mozilla Firefox) pour une page Web (langage HTML).</li> <li>➢ PhotoFiltre, XnView, PhotoShop, etc.</li> <li>Commande : Fichier, Imprimer.</li> </ul>                                                                                                | Conon PDMA #2000       Proprights         Beckercker Imprimate       Beckercker Imprimate         Incode Vision       Incode verso manuel         cours       Selection         des pages et/out (1):51:12(14).       Copies assemblées         pages pares et impares       Poom         Pages pares et impares       Com         Mettre à l'échele du paper : [non       Mettre à l'échele du paper : [non         OK       Annuler                                                                                                    |
|----|----------------------------------------------------------------------------------------------------|----------------------------------------------------------------------------------------------------|
| 2. | Une fenêtre <i>Imprimer</i> s'affiche à l'écran.<br>Quel que soit le type d'affichage de la fenêtre imprimer, dans<br>l'encadré <i>Nom</i> , activer la liste déroulante présente pour<br>sélectionner l'imprimante <i>virtuelle</i> <b>PDFCreator</b><br>Cliquer sur OK ou sur <i>Imprimer</i> .                                                                                                    | PDFCreator     PDFCreator     PDFCreator     Podfforge     Intre     Mardi 27 janvier 2015     Profil                                                                                                    |
| 3. | Cette action entraîne l'affichage de la boite de dialogue de <i>PDFCreator.</i><br>Cliquer sur <i>Enregistrer</i>                                                                                                    | Sujet <u>M</u> ots clé                                                                                                    |
| 4. | <ul> <li>La fenêtre <i>Enregistrer sous</i> s'affiche à l'écran.</li> <li>A ce stade vous pouvez choisir</li> <li>le dossier d'enregistrement dossier dans lequel sera enregistré ce nouveau fichier ou en créer un nouveau en cliquant sur <i>Nouveau dossier</i></li> <li>le <i>Nom du fichier</i>. Par défaut, le nom proposé est celui donné dans l'application d'origine. Saisir un autre nom si celui-ci ne vous satisfait pas</li> <li>Le <i>Type</i> de fichier proposé par défaut est <b>pdf</b></li> </ul> | Auteur<br>MM<br>Imprimer plusieurs documents à fusionner ou<br>réorganiser<br>Pramètres Annuler Couriel Enregistrer<br>Events documents<br>Pramètres Annuler Couriel Enregistrer<br>Couriel Enregistrer<br>Couriel Enregistrer<br>Processes pdf<br>Heisel, pdf<br>Hotel, Lpdf<br>Hotel, Lpdf<br>Hot |
|    | Cliquer sur Enregistrer                                                                                                    | Mes documents<br>Frenomic Acts.pdf<br>Encount Acts.pdf<br>Encount Acts.p                                                                           |
| 5. | Le document PDF s'affiche à l'écran dans le lecteur PDF installé<br>sur votre machine ( <i>Adobe Reader</i> par exemple).                                                                                                    | Nom du lichier:         NE del ad anzali         Errogiste           Favois réceau         Ispo:         Fichies PDF ("pd)         Arnular                                                                                                    |
|    | Ceci à condition d'avoir gardée <b>cochée</b> l'option, cochée<br>par défaut, <i>Ouvrir le document</i> dans la boite de dialogue<br>des <i>Paramètres</i> , onglet <i>Actions</i><br><i>Note importante : l'installation de PDF Architect n'est</i>                                                                                                    | Paramètres des profils Pools: «Demières modifications non enregistrées »  Cournent Cournent Cond de page feulement pou Enregistree Enregistree Enregistrement Enregistrement Cond de page de gande Cournel Cournel (Cournel Cournel to Forticionattée GANUTES Induses : Decournent Cournel document Cournel document Co                                                                                                    |
|    | Conseil : avant l'enregistrement, cliquer sur le bouton<br>Paramètres, cliquer sur Action et décocher dans le volet                                                                                                    | sutomatique     or sutomatique     or sutomati                                                                                                    |

PDF PDF

droit l'option Ouvrir les fichiers PGF avec PDF Architect.

olus sur PDF Architect

Décocher

Enregistre